# Manuel Technique d'installation de MediaWiki sur Windows

#### Objectifs:

-savoir Installer MediaWiki;

-comprendre les outils (Wamp, et autres) utilisés pour l'installation de MediaWiki,

-comprendre les différentes étapes mises en place dans le cadre de cette installation.

Prérequis:

-avoir installé et configuré Windows ou Windows Server;

-être connecté sur un réseau.

# MediaWiki

# Avant l'installation de MediaWiki voici ce que vous devez faire:

L'installation de MediaWiki nécessite en premier lieu d'avoir installé et choisi un navigateur par défaut. Nous vous conseillons de choisir celui avec lequel vous êtes à l'aise. Nous, nous avons pris Mozilla Firefox, en raison de difficultés rencontrées avec le navigateur Internet par défaut de Windows Server qui est Internet Explorer.

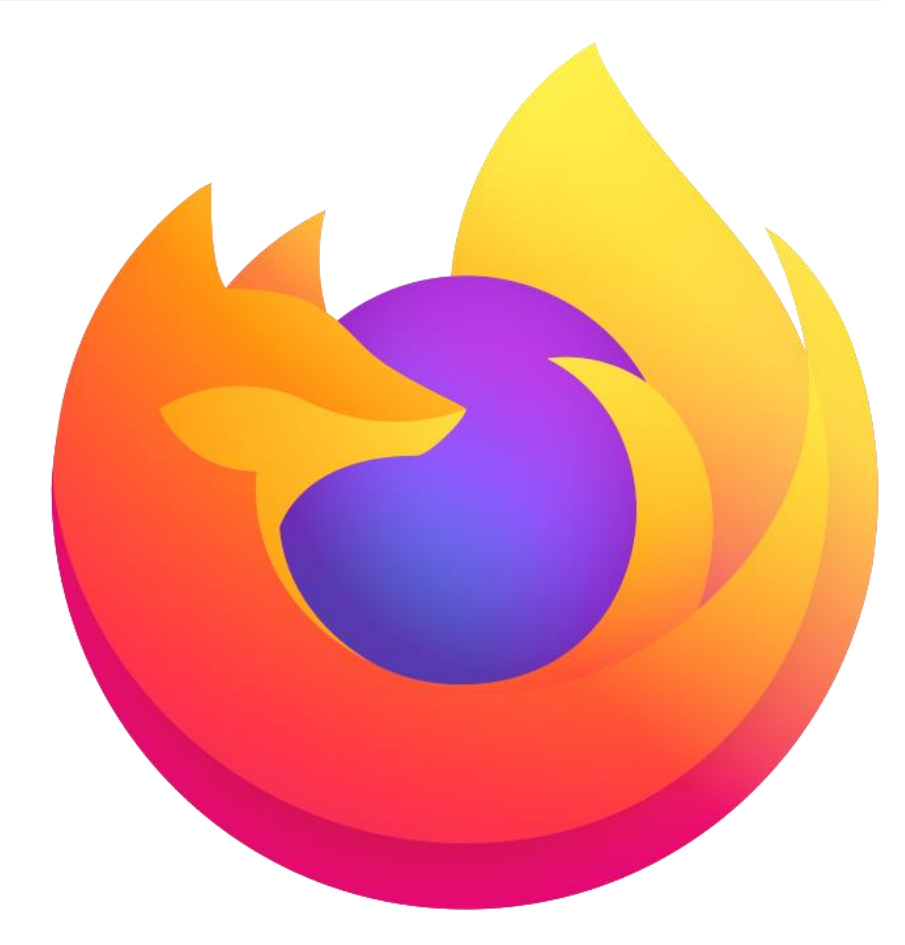

Explorer a posé problème, car après avoir installé et configuré Windows Server, si vous désirez accéder à un site Web, il peut être bloqué, ou vous avertir constamment d'un potentiel danger en raison de la Configuration de sécurité rencontrée d'Internet Explorer.

| ے) 🙋                                               |     |                                                                                                    | <b>T</b>  |
|----------------------------------------------------|-----|----------------------------------------------------------------------------------------------------|-----------|
| onfiguration de sécurité re <i>i</i> Nouvel onglet | × 📑 |                                                                                                    |           |
|                                                    |     |                                                                                                    |           |
|                                                    |     | Internet Explorer                                                                                                    | ×         |
|                                                    |     | Le contenu du site Web affiché ci-dessous est<br>bloqué par la Configuration de sécurité renforcée<br>d'Internet Explorer.                                                                                                    |           |
|                                                    |     | https://www.msn.com                                                                                                    |           |
|                                                    |     | Afficher ce message lorsqu'un contenu de site Web est bloqué                                                                                                    |           |
|                                                    |     | En savoir plus sur la Configuration de sécurité renforcée d'Internet Explorer                                                                                                    | <u></u>   |
|                                                    |     | Si vous approuvez ce site Web, vous pouvez réduire les paramètres de<br>sécurité en l'ajoutant à la zone Sites de confiance. Si ce site se trouve dar<br>votre réseau intranet local, consultez l'aide pour savoir comment l'ajouter la<br>zone Intranet local. | is<br>i   |
|                                                    |     | Pour ajouter ce site à la zone Sites approuvés : sélectionnez le menu Outils<br>puis Options Internet. Dans l'onglet Sécurité, sélectionnez Sites de confian<br>puis Sites.                                                                                     | i,<br>ce, |
|                                                    |     | Important : l'ajout de ce site Web à la zone Sites de confiance va réduire la<br>sécurité de tout le contenu de ce site Web pour toutes les applications, y<br>compris Internet Explorer.                                                                       | a         |
|                                                    |     |                                                                                                    |           |

### Pour installer Firefox vous devez:

-écrire « Mozilla Firefox » dans Bing, la barre de recherche d'Internet Explorer;

-une alerte apparait comme l'image ci-dessous, vous faites « fermer ».

-vous cliquez sur le lien qui apparait comme à droite.

| Microsoft Bing | mozilla firefox                                                                                                    |                                                                                 | ତ୍ର Q |
|----------------|----------------------------------------------------------------------------------------------------|---------------------------------------------------------------------------------|-------|
|                | TOUT                                                                                                    |                                                                                 |       |
|                | Environ 26 7                                                                                                    | 00 000 résultats                                                                |       |
|                | (1)                                                                                                    | Firefox<br>https://www.mozilla.org/en-US/firefox/new/<br>Software Communication |       |
|                | Obtenez le navigateur web soutenu par des organismes sans but lucratif sur Windows, Mac ou Linux. Firefox est un navigateur gratuit et personnalisable qui offre une vitesse de navi |                                                                                 |       |
|                | Téléci                                                                                                    | narger                                                                          |       |
|                | La source de données : www.mozilla.org                                                                                                    |                                                                                 |       |
|                | Disponion                                                                                                    | JER                                                                             |       |

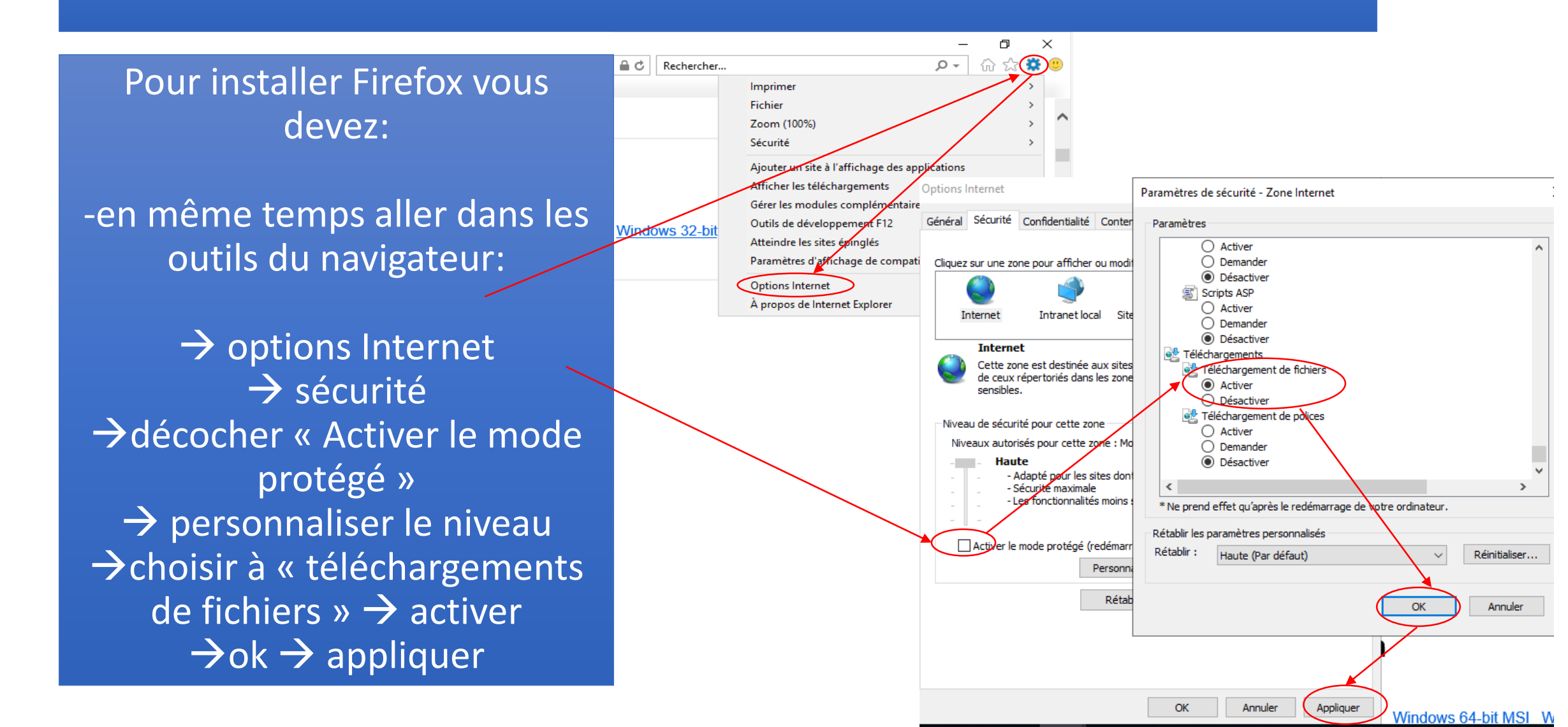

### Pour installer Firefox vous devez:

 -vous arrivez sur cette page web
 https://www.mozilla.org/fr/fi refox/new/ »;

-vous cliquez sur « Télécharger Firefox ».

#### Installez le navigateur qui protège ce qui est important

Pas de politique de confidentialité douteuse ou de laissez-passer pour les annonceurs. Juste un navigateur ultra-rapide qui ne vous trahit pas.

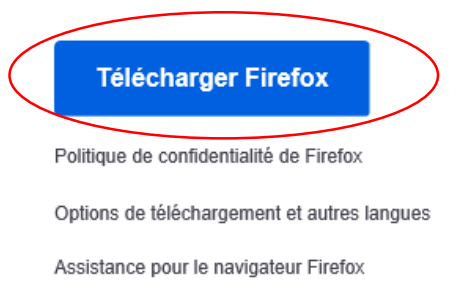

A Configuration de sécurit... ×

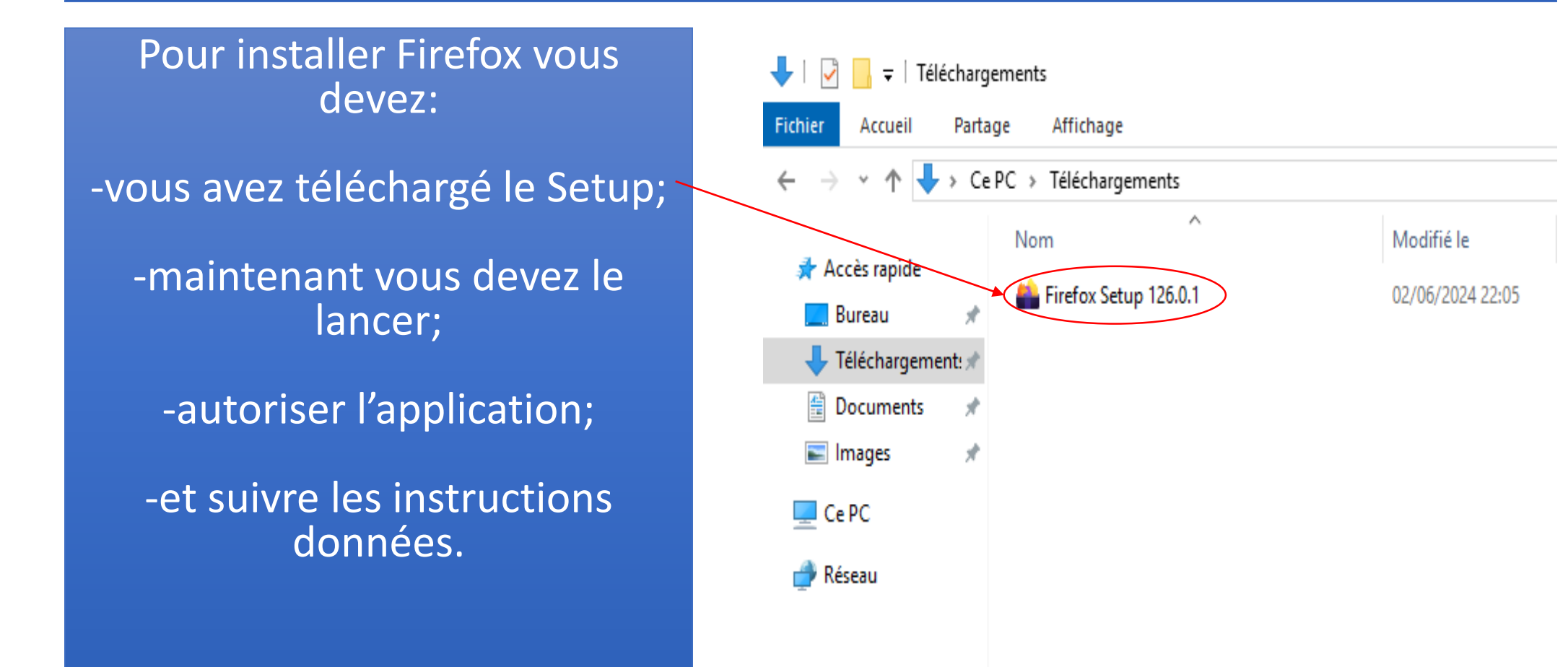

#### Pour le mettre par défaut:

 -rendez-vous dans la barre de recherche
 -écrivez « défaut »

-choisir « applications par défaut »;

-cliquer sur « Navigateur Web » puis choisir « Mozilla Firefox ».

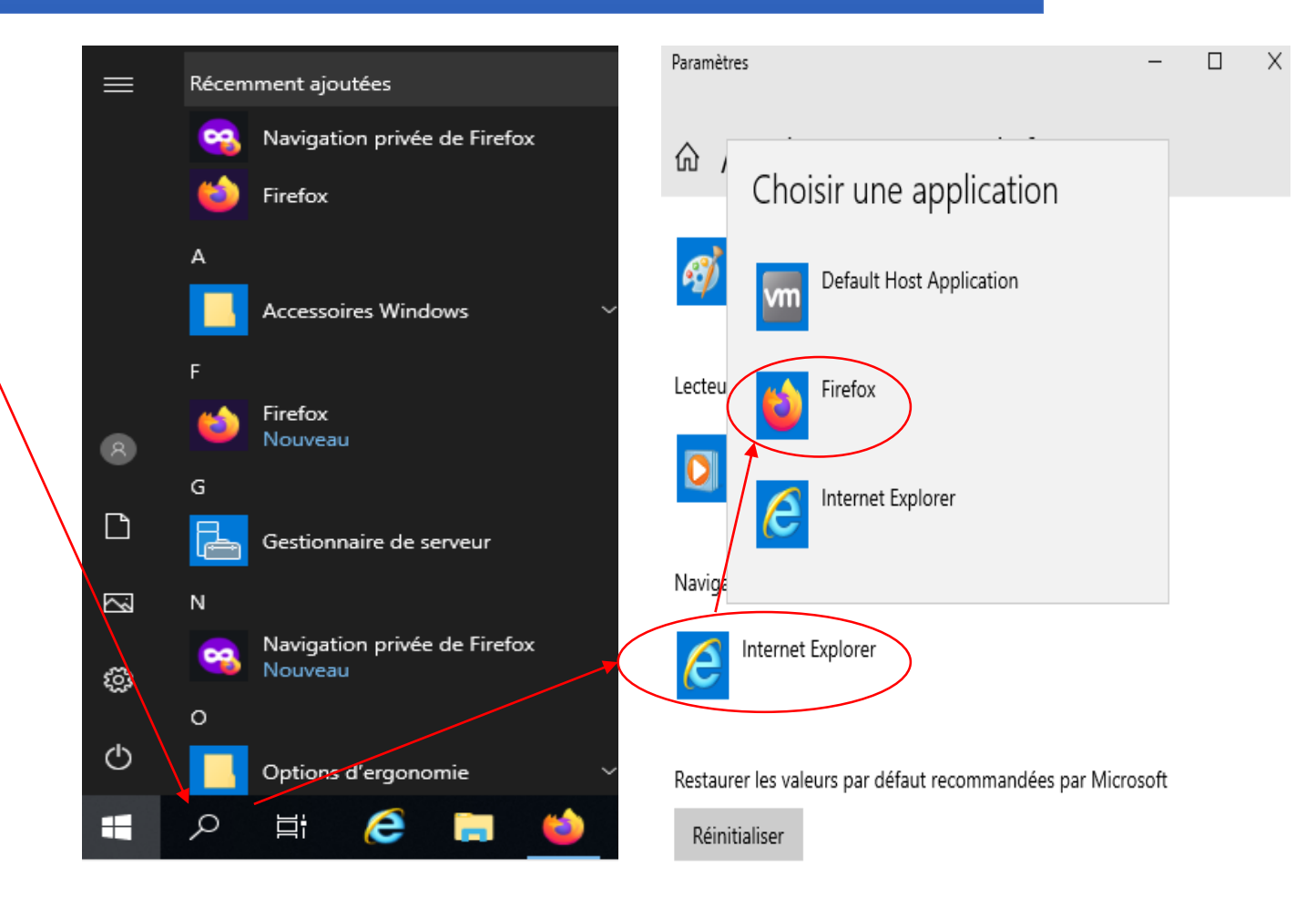

WAMP, signifie Windows, Apache, MySQL, PHP, est un ensemble de logiciels utilisés pour le développement web.

Téléchargement de Wamp: -rendez-vous dans Firefox et écrivez « Wamp Server »

-cliquer sur la première version, et télécharger la.

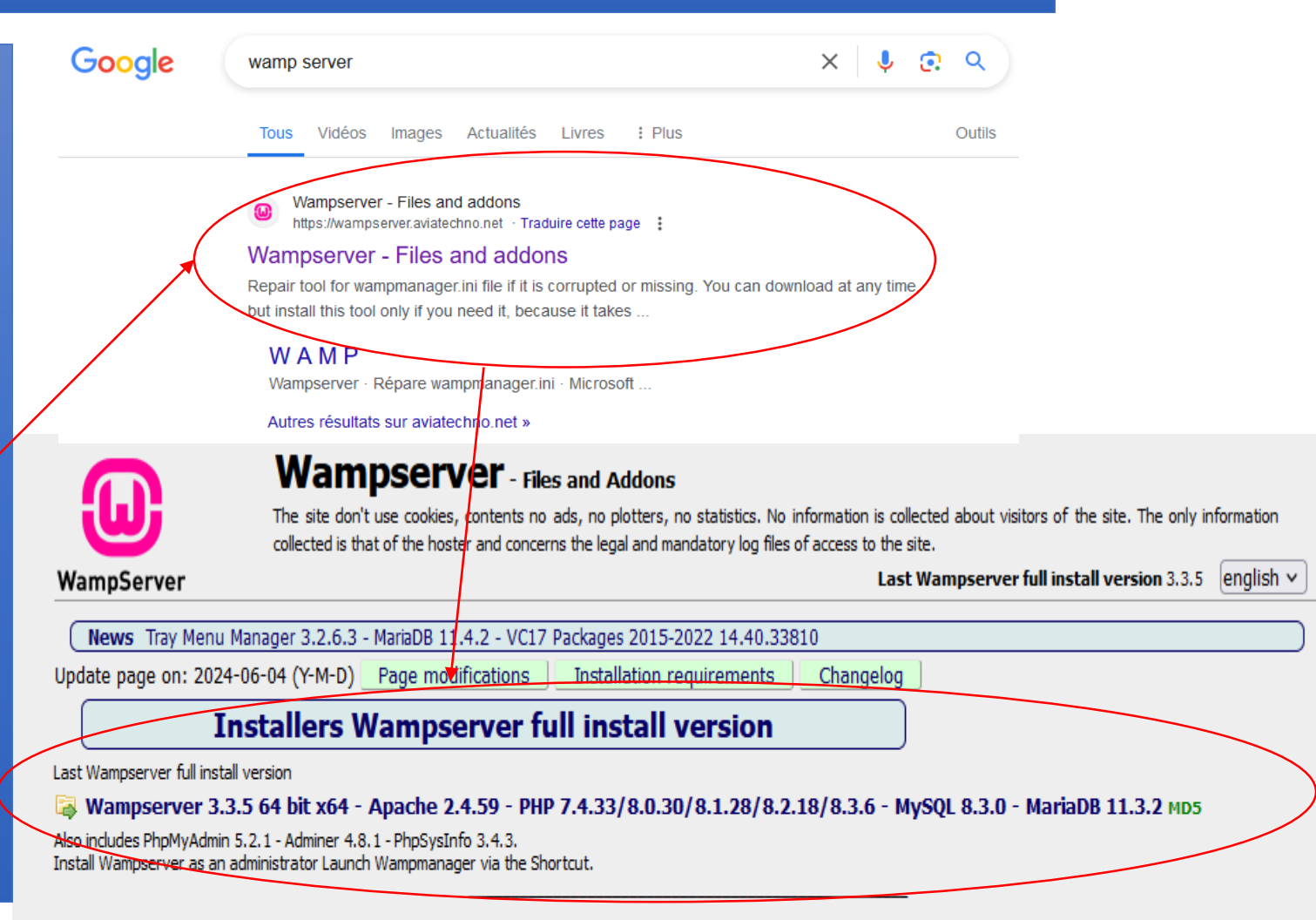

As of May 9, 2023 and in agreement with Maximus23, developer of the Aestan Tray Menu, discontinuation of 32bit support for Wampserver and installation under Windows 7. From April 1, 2024, support from Windows 10 only

#### Pour Wamp vous devez:

-lancer l'installation en cliquant/ sur le fichier téléchargé;

-autoriser l'application;

-choisir « français »;

-suivre ce qu'il vous dit.

| Lefter Firefox Setup 126.0.1                                                                                                    | 02/06/2024 22:05                                                                                                    | Application                                                                                                    | 63 384 Ko  |
|----------------------------------------------------------------------------------------------------|----------------------------------------------------------------------------------------------------|----------------------------------------------------------------------------------------------------|------------|
| wampserver3.3.5_x64                                                                                                    | 04/06/2024 19:55                                                                                                    | Application                                                                                                    | 335 471 Ko |
| Installation - Wampserver64 3.3.5                                                                                                    |                                                                                                    | - 🗆 🗙                                                                                                    | <          |
| Information<br>Les informations suivantes sont importantes<br>Lorsque vous êtes prêt à continuer, cliquez                                                                                                    | s. Veuillez les lire avant de<br>sur Suivant.                                                                                                    | e continuer.                                                                                                    |            |
| Installation de Wampserver<br>Si vous voulez éviter<br>impérativement lire la totalit                                                                                                    | des problèmes,<br>é de ce message.                                                                                                    | il faut                                                                                                    |            |
| AVANT de procéder à l'installat<br>vous assurez que certains élér<br>système, sinon, Wampserver ne po<br>sera défectueuse et vous devrez<br>d'installer les éléments qui manqua<br>Les paquetages Microsoft Visual<br>sont impérativement requis pour<br>n'utilisez que des versions Apache<br>À la fin de ce texte, sous la rubrio<br>trouverez les liens de téléchargeme<br>N'installez pas Wampserver PA | ion de Wampserver,<br>ments sont installés<br>purra pas fonctionner,<br>supprimer Wampse<br>ient,<br><b>Studio</b> VC10, VC11,<br>Wampserver 3 mêr<br>et PHP VC11,<br>que Paquetages<br>nt desdits paquetages<br><b>R-DESSUS une versio</b> | vous devez<br>s sur votre<br>l'installation<br>rver AVANT<br>VC15, VC17<br>ne si vous<br>/C vous<br>s,<br><b>m existante, v</b> |            |
| Installation Wampserver 3,3,5 par In <del>no Setup</del>                                                                                                    | Defailed Con                                                                                                    |                                                                                                    | _          |
|                                                                                                    | Precedent                                                                                                    | ant Annuler                                                                                                    |            |

Ко

nstallation

#### **Pour Wamp ATTENTION:**

-le message suivant apparaît durant l'installation;

-pour télécharger ce qu'ils manquent, aller sur
https://wampserver.aviatechno.net/ rendez-vous en bas de la page et cliquer sur « All VC Redistributable Packages (x86\_x64) (32&64 bits) ».

#### 

VC\_2022\_REDIST\_X86 - Visual C++ 2015-2022 x86 - 14.38.33135 \*\*\*\* NOT INSTALLED \*\*\*\*

VC\_2010\_SP1\_REDIST\_X64 - Visual C++ 2010 SP1 Redistributable Package (x64)
\*\*\*\* NOT INSTALLED \*\*\*\*

VC\_2012\_REDIST\_X64 - Visual C++ 2012 x64 Minimum Update 4 - 11.0.61030 \*\*\*\* NOT INSTALLED \*\*\*\*

VC\_2013\_REDIST\_X64 - Visual C++ 2013 x64 Update 5 - 12.0.40664 \*\*\*\* NOT INSTALLED \*\*\*\*

VC\_2022\_REDIST\_X64 - Visual C++ 2015-2022 x64 - 14.38.33135 \*\*\*\* NOT INSTALLED \*\*\*\*

Cette installation ne peut fonctionner que si les paquetages VC++ ci-dessus sont installés. Tous les paquetages VC++ sont sur https://wampserver.aviatechno.net/ section "Visual C++ Redistribuable Packages" Voir : "Manière simple d'installer les Visual C++ Redistribuable Packages"

Veuillez annuler l'installation.

Microsoft VC packages VC2008, 2010, 2012, 2013, 2015-2022 zip files

OK

VC 2008 (VC9) is required for PHP 5.3 and 5.4.

All VC Redistributable Packages (x86) (32bits) MD5

All VC Redistributable Packages (x86\_x64) (32 & 64bits) MD5

With Windows 64-bit, it is imperative to install both 32 and 64 bit of each package

Pour Wamp ATTENTION:

-le fichier est compressé;

 -vous pouvez l'ouvrir
 → sélectionner l'ensemble des fichiers
 → les ouvrir et les exécuter un par un, et accepter tout ce qu'ils demandent;

-une fois terminé, poursuivre l'installation de Wamp.

| all vc_redist_x86_x64     | 04/06/2024 20:11                  | Dossier compressé       | 1 | 01977Xo |
|---------------------------|-----------------------------------|-------------------------|---|---------|
|                           |                                   |                         |   |         |
| vcredist_2008_sp1_atl_x64 | Application                       | 5 081 K                 | o | Non     |
| vcredist_2008_sp1_atl_x86 | Application                       | 4 361 K                 | o | Non     |
| vcredist_2008_sp1_mfc_x64 | Application                       | 5 063 K                 | o | Non     |
| vcredist_2008_sp1_mfc_x86 | A                                 | 4 DEC 14                | ю | Non     |
| vcredist_2008_sp1_x64     | Dossiers compressés               | X                       | 0 | Non     |
| vcredist_2008_sp1_x86     | Cette application peut nécessiter | ter d'autres fichiers   | 0 | Non     |
| vcredist_2010_sp1_x64     | compressés situés dans ce do      | ssier.                  | 0 | Non     |
| vcredist_2010_sp1_x86     | Pour que l'application s'exécu    | te correctement, il est | 0 | Non     |
| vcredist_2012_upd4_x64    | recommande d extraire tous les    | s fichiers auparavant.  | 0 | Non     |
| vcredist_2012_upd4_x86    | Extraire tout Exécu               | ter Annuler             | 0 | Non     |
| vcredist_2013_upd5_x64    |                                   |                         | 0 | Non     |
| vcredist_2013_upd5_x86    | Application                       | 6 140 K                 | o | Non     |
| vcredist_2022_x64         | Application                       | 24 563 K                | o | Non     |
| vcredist_2022_x86         | Application                       | 13 298 K                | o | Non     |

#### Pour Wamp ATTENTION:

-il propose Edge comme navigateur par défaut, il faut <u>CLIQUER SUR **OUI**</u>, sinon il ne trouvera pas Edge et vous serez bloqué;

-pour choisir Firefox: ce pc→ disque local (C:) →
Programmes → Mozilla Firefox → Firefox (C:\Program Files\Mozilla)

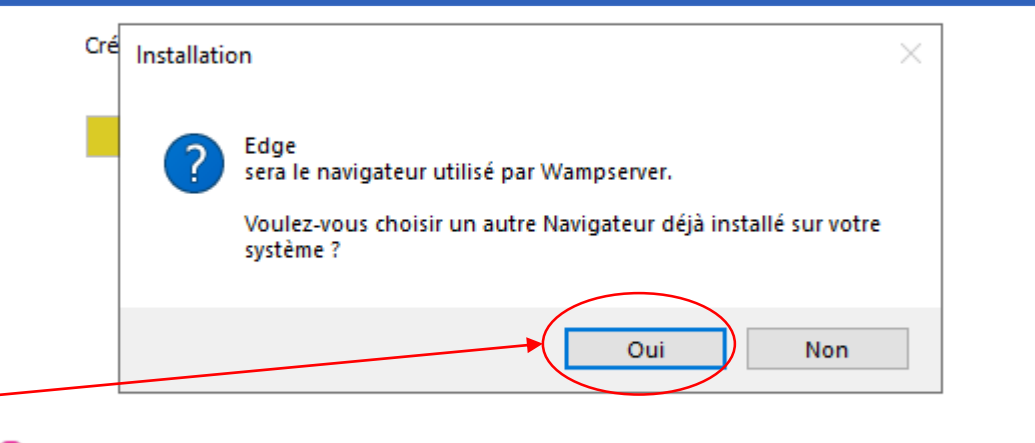

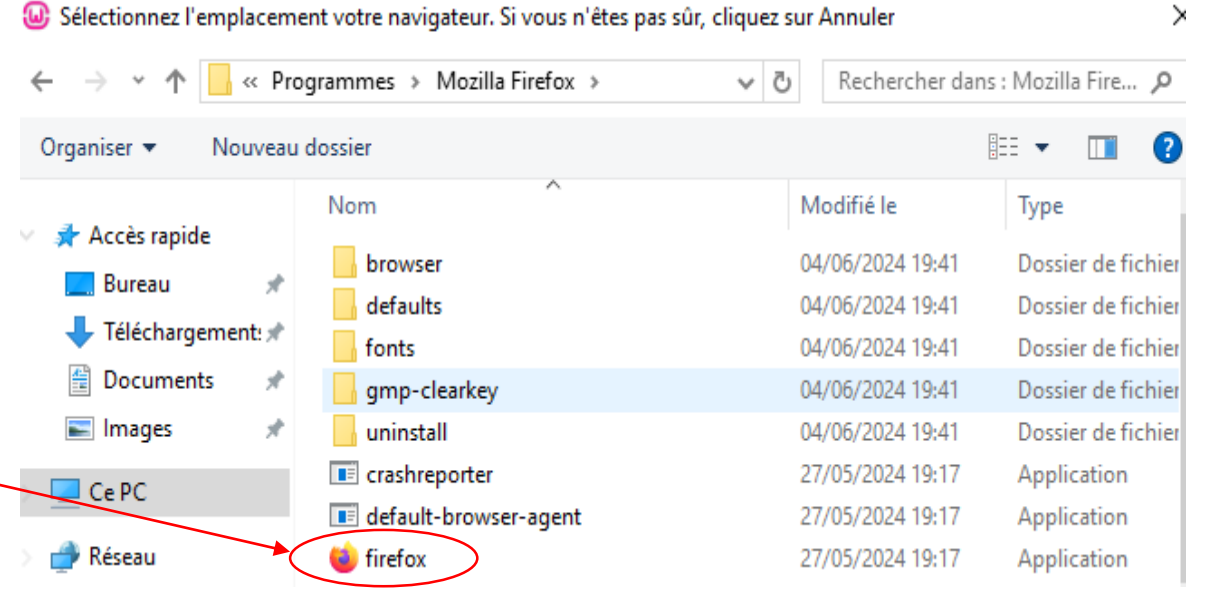

Pour Wamp : -cliquez sur oui; -poursuivre; -pour l'éditeur de texte cliquer sur « non »; — -suivre ce que Wamp vous dit, vous n'avez plus qu'à attendre

la fin de l'installation

maintenant.

#### Installation en cours

Veuillez patienter pendant que l'assistant installe Wampserver64 sur votre ordinateur.

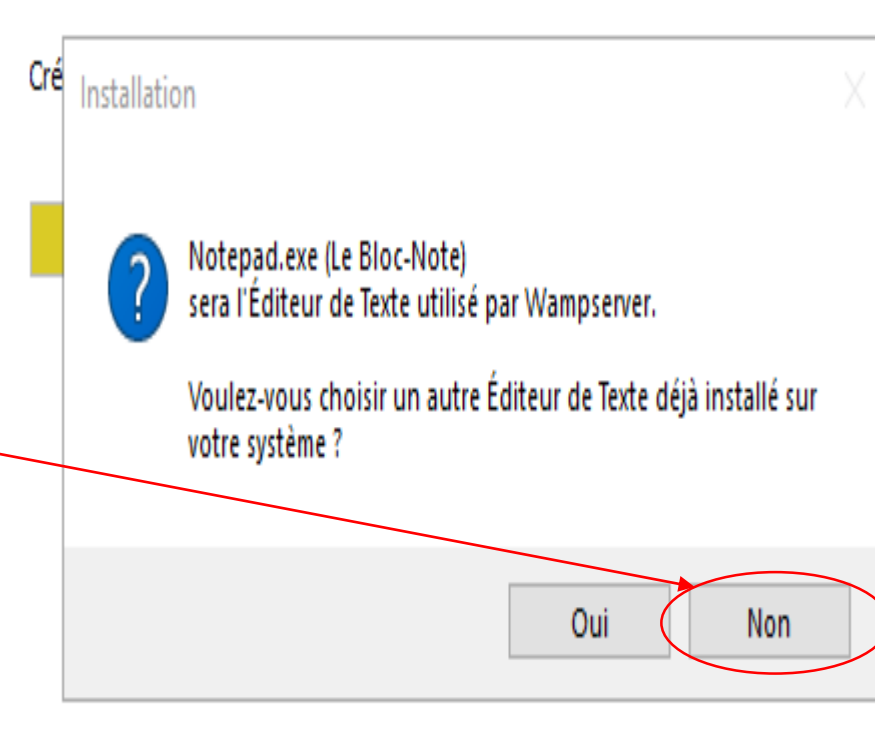

#### Pour Wamp :

-maintenant lancer Wamp en cliquant sur l'icône présente sur le bureau;

-autoriser, et attendre qu'elle se lance.

-Wamp est installé, et se trouve en bas à droite de l'écran, cliquez sur la flèche, <u>sélectionnez le afin de le glisser</u> à côté des autres icônes.

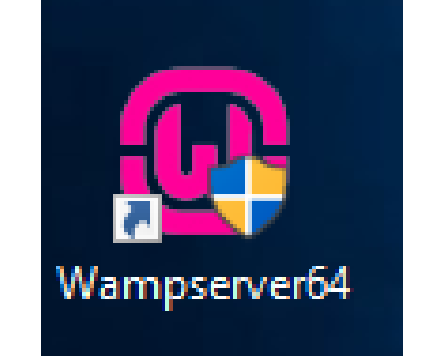

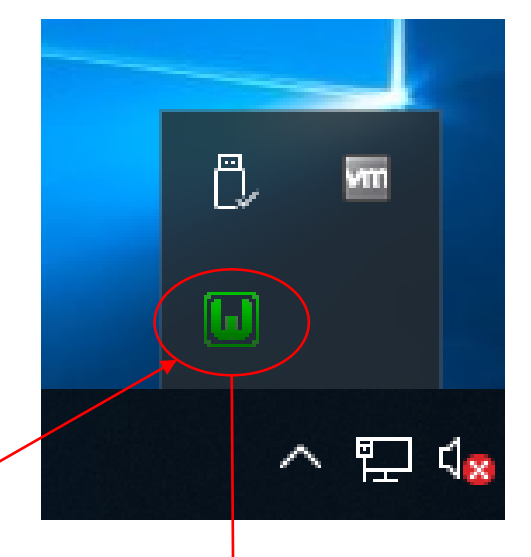

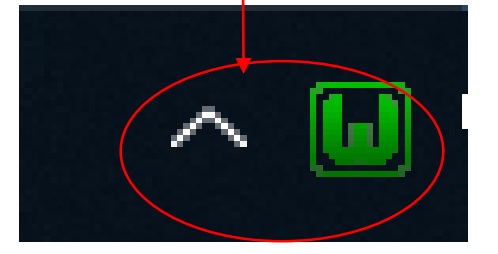

#### **ETAPE 3: Configuration de Wamp**

-afin de s'assurer que Wamp fonctionne, ouvrez votre navigateur web;

-tapez <u>http://localhost</u> dans la barre d'adresse.

- Vous devriez voir la page d'accueil de WAMP, ce qui signifie qu'il fonctionne.

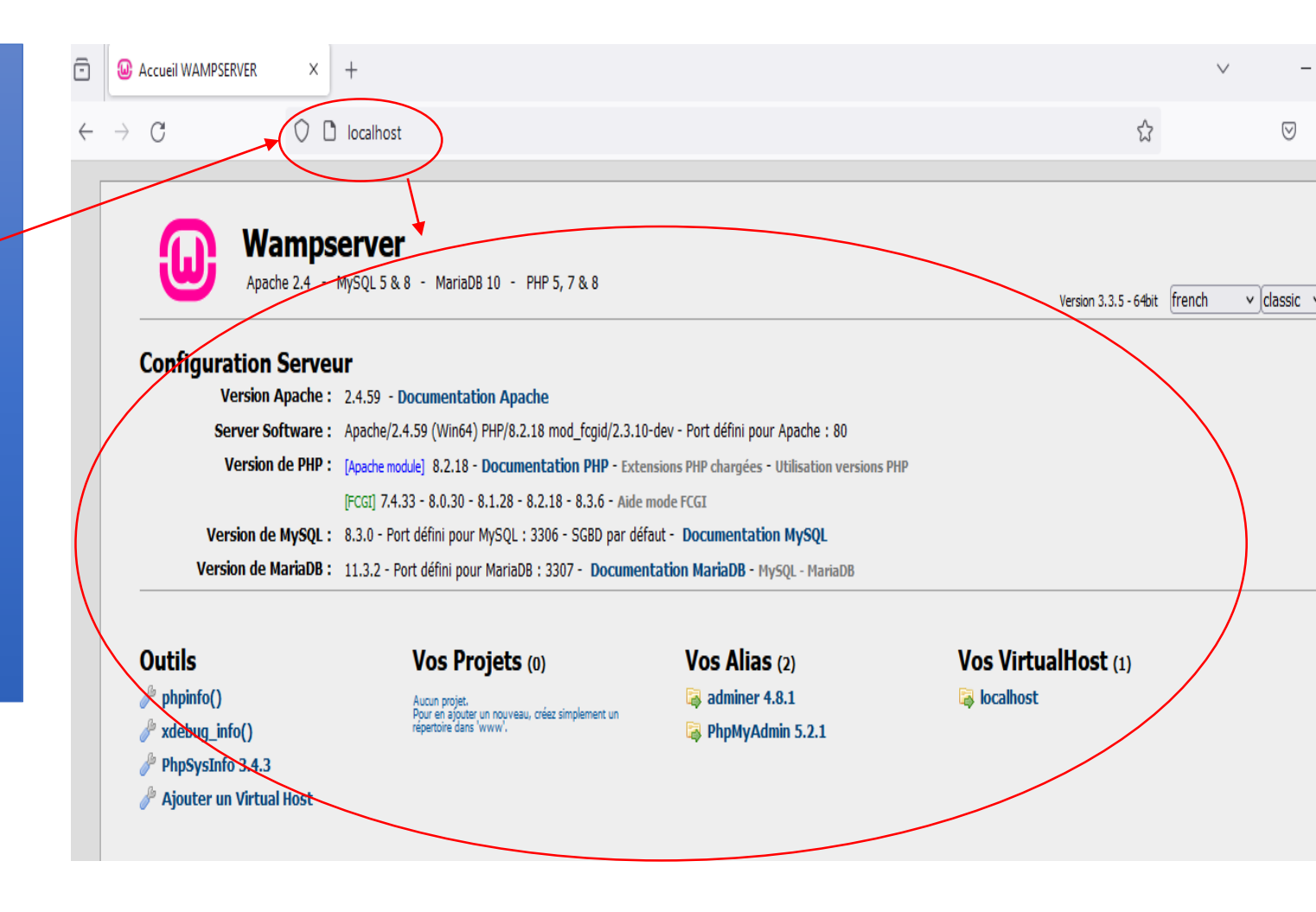

### ETAPE 4: Téléchargement de MediaWiki

-Téléchargez la dernière version de MediaWiki depuis le site officiel : MediaWiki.

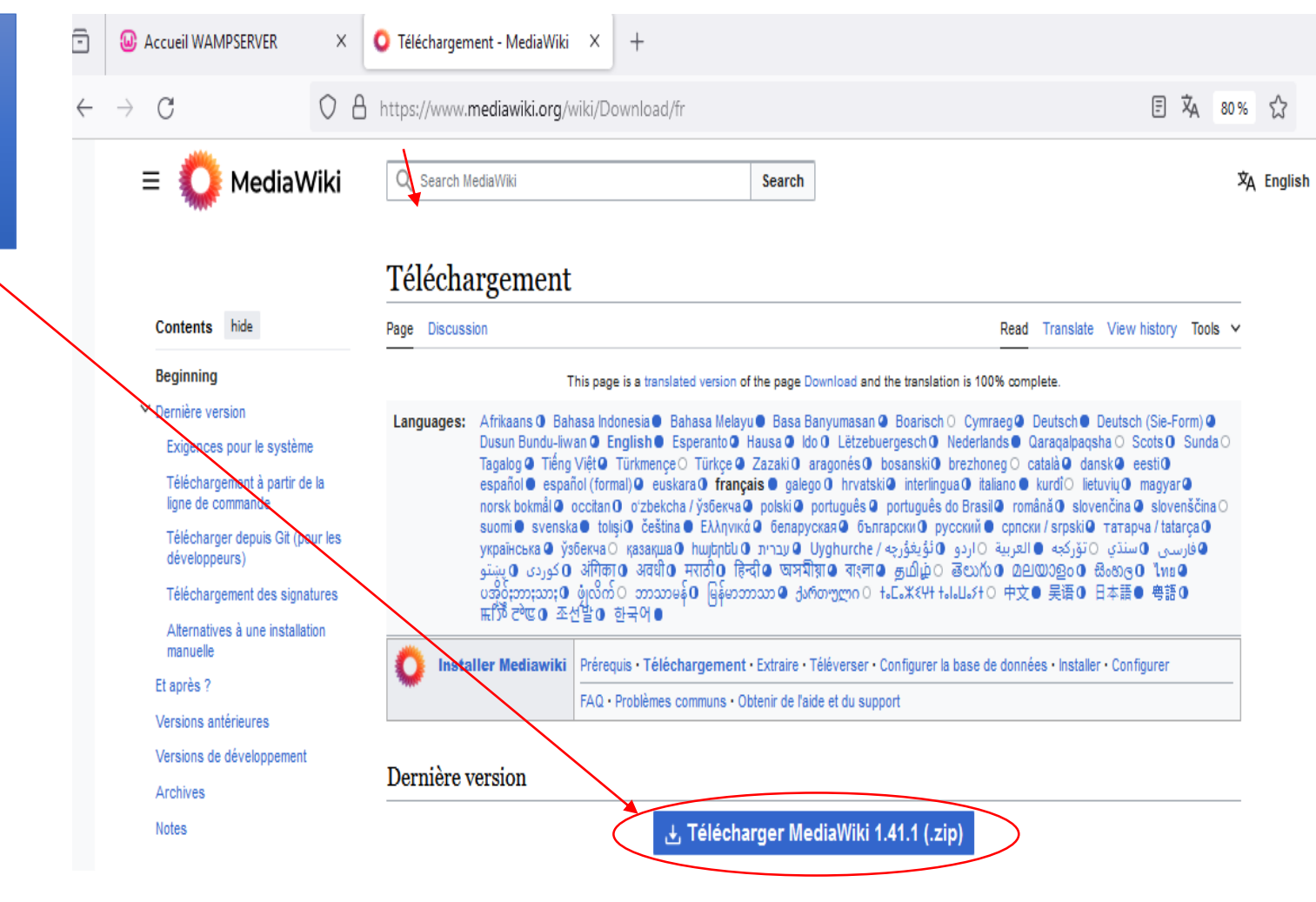

### ETAPE 4: Téléchargement de MediaWiki

-après avoir téléchargé le dossier, vous devez extraire le dossier dans le répertoire <u>WWW</u> de Wamp, généralement situé à <u>c:</u> <u>\wamp64\www</u>
→ clic droit sur le dossier
→ extraire
→ <u>c: \wamp64\www</u>
→ sélectionner un dossier
→ extraire
→ attendre la fin de l'installation

après avoir extrait le dossier, vous devez le renommer en « mediawiki ».

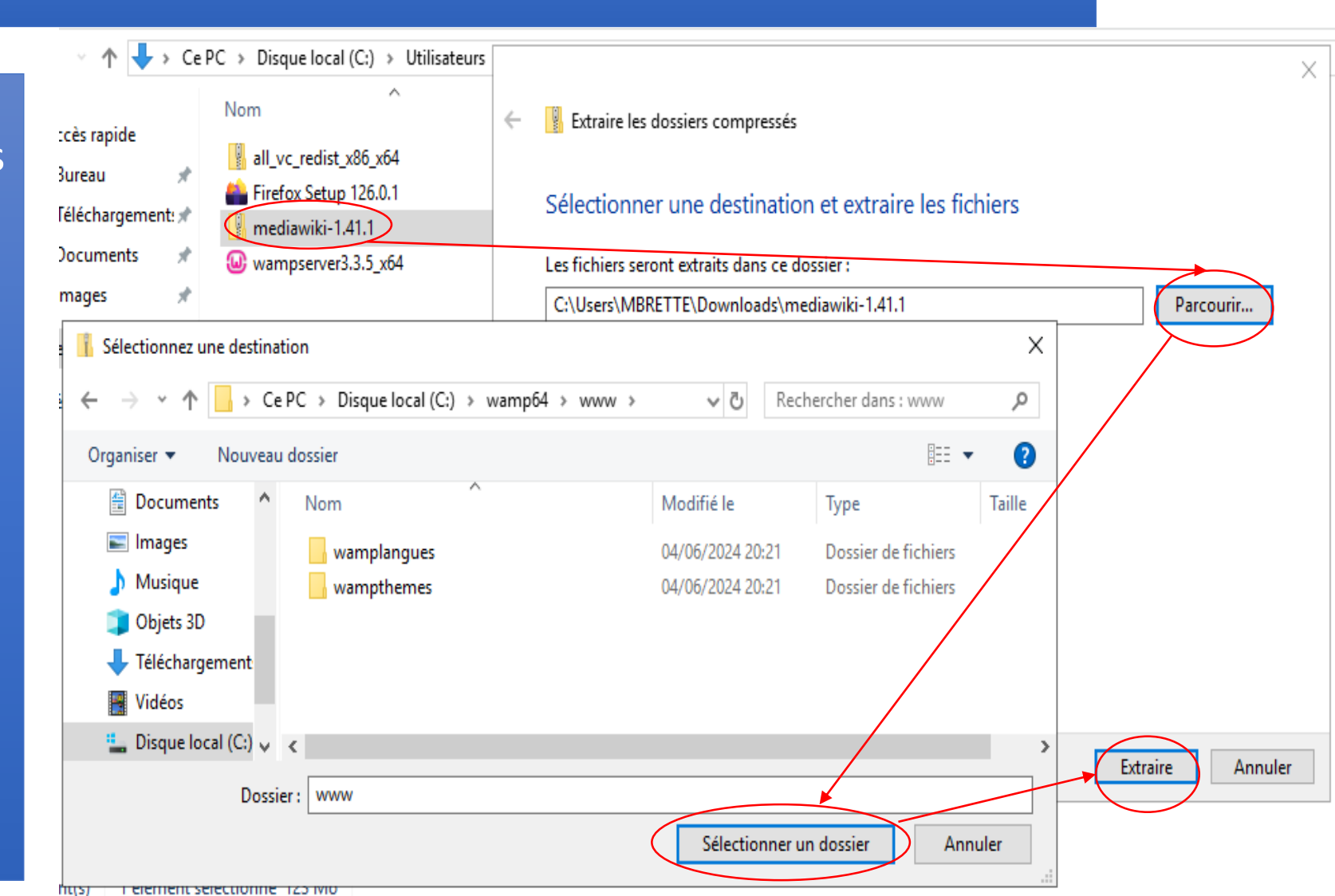

#### ETAPE 5: Base de données de MediaWiki

Création d'une base de données pour MediaWiki:

 Ouvrez phpMyAdmin via le menu WAMP (cliquez sur
 l'icône WAMP dans la barre des tâches, puis sélectionnez phpMyAdmin).

-Connectez-vous avec l'utilisateur root (le mot de passe est vide par défaut, sauf si vous l'avez changé) puis « connexion »

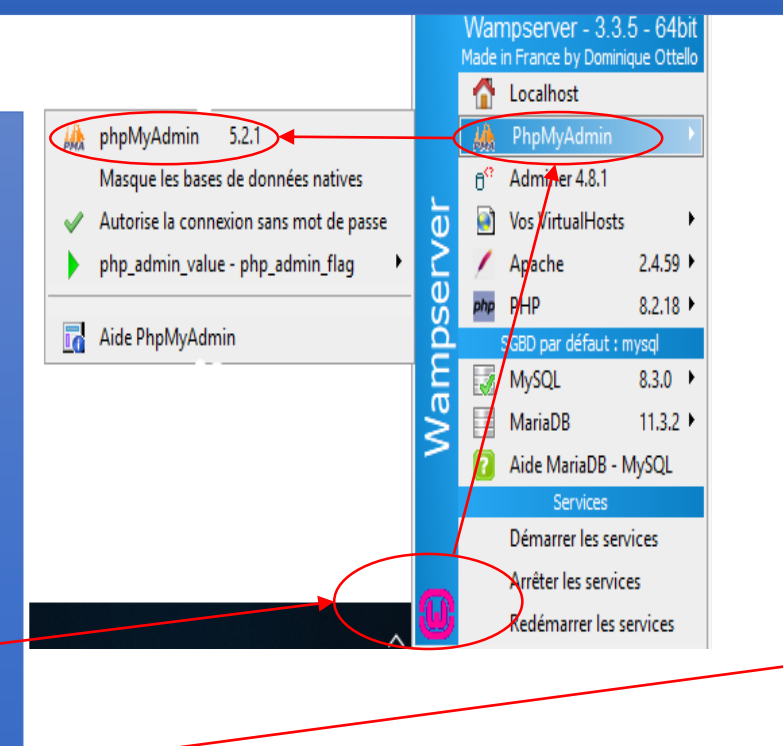

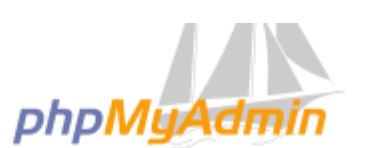

Bienvenue dans phpMyAdmin

| Langue (Language      | )     |           |
|-----------------------|-------|-----------|
| Français - French     |       | ~         |
| Connexion ()          |       |           |
| Utilisateur .         | root  |           |
| Mot de passe :        |       |           |
| Choix du<br>serveur : | MySQL | ~         |
|                       |       | Connexion |

#### ETAPE 5: Base de données de MediaWiki

Création d'une base de données pour MediaWiki:

-cliquez sur « base de données »;

 -« création d'une base de données »
 → écrire le nom dans « nom base de données »
 → créer
 → vous la verrez apparaître à gauche de l'écran.

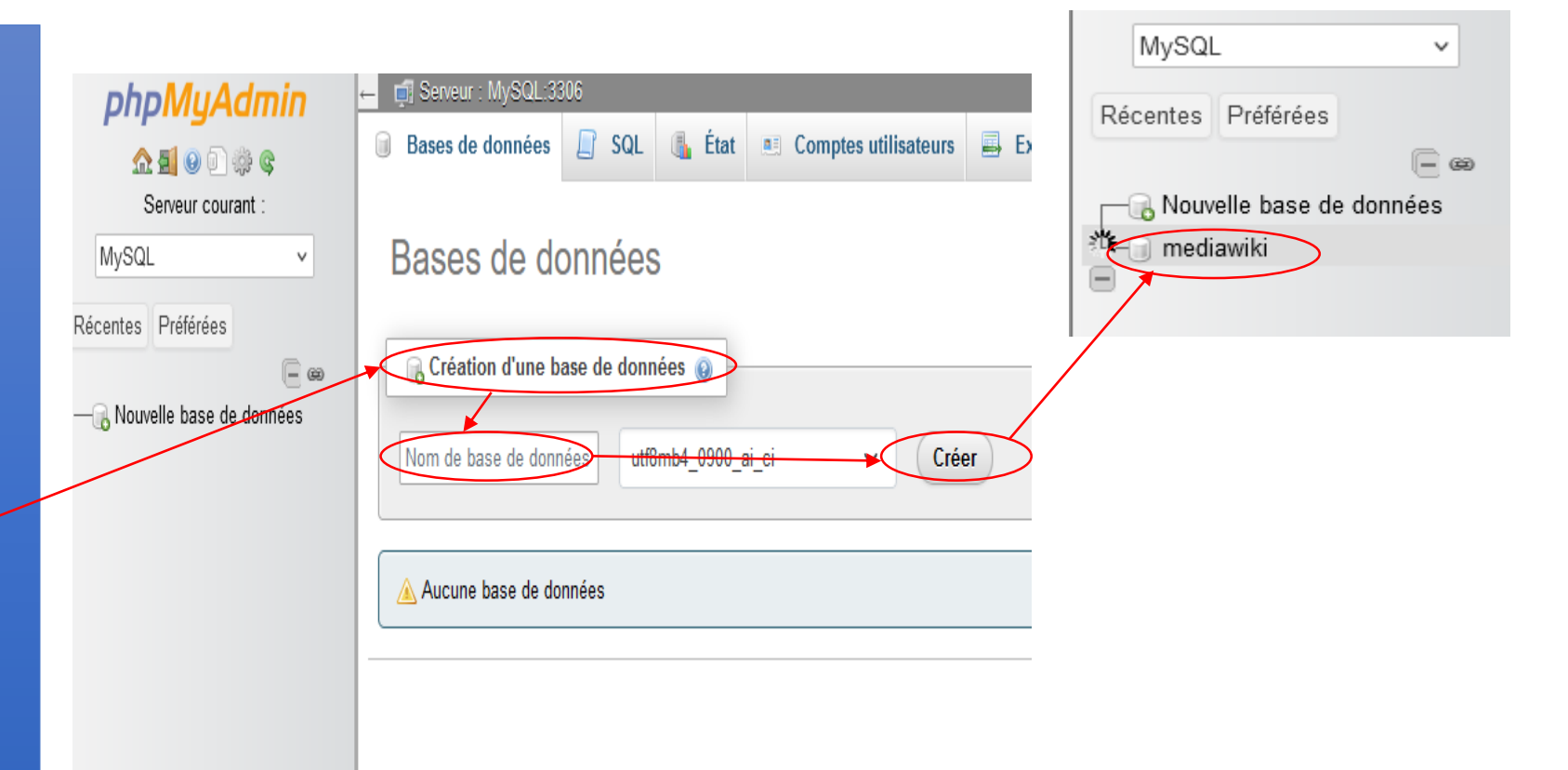

Dans le navigateur écrire: -http://localhost/mediawiki

-cliquez sur « set up the wiki »;

-sélectionner la langue de notre wiki;

-cliquez sur « continuer »

🗘 🗋 localhost/mediawiki/

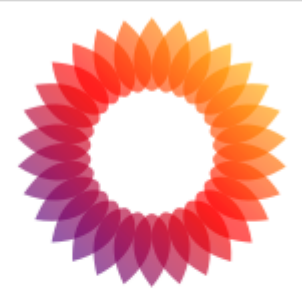

#### MediaWiki 1.41.1

LocalSettings.php not found. Please set up the wiki first.

-configurez l'accès à la base de données :

-nom d'hôte de la base de données : localhost.

-nom de la base de données : mediawiki (ou le nom que vous avez

choisi).

-nom d'utilisateur de la base de données : **root**.

-mot de passe de la base de données : (<u>laissez le vide si non</u> défini).

-Configurez le compte
administrateur de votre wiki.
-Cliquez sur "<u>Installer MediaWiki</u>".

| Con           | npte administrateur            |
|---------------|--------------------------------|
| Votr          | e nom d'utilisateur :          |
| ZI <u>aic</u> | le                             |
|               |                                |
|               |                                |
| Mot           | de passe :                     |
|               |                                |
|               |                                |
| Sais          | ir à nouveau le mot de passe : |
|               |                                |
| 1             |                                |
| Adro          | esse de courriel:              |
| 🗵 <u>aic</u>  | le l                           |
|               |                                |

#### Choix des options:

#### -profil des droits utilisateurs;

#### -droits auteurs et licence;

-habillages; ~

-ainsi que d'autres options.

Les trois premières sont à regarder attentivement afin de faire des choix qui vous correspondent.

#### Profil des droits d'utilisateurs

- Wiki ouvert
- O Création de compte requise
- O Rédacteurs autorisés seulement
- Wiki privé

Les wikis fonctionnent au mieux lorsque vous laissez un maximum de personnes les modifier. Avec MediaWiki, il est facile de vérifier les modifications récentes et de révoquer tout dommage créé par des utilisateurs débutants ou mal intentionnés.

Cependant, MediaWiki est utilisé dans bien d'autres cas et il n'est pas toujours facile de convaincre chacun des bénéfices de l'esprit wiki. Vous avez donc le choix.

Le modèle Wiki ouvert autorise toute personne à modifier, y compris sans s'identifier. Un wiki avec Création de compte requise fournit plus de contrôle, mais peut rebuter les contributeurs occasionnels.

Le scénario Rédacteurs autorisés seulement autorise la modification par les utilisateurs approuvés mais le public peut toujours consulter les pages et leur historique. Wiki privé n'autorise que les utilisateurs approuvés à voir et modifier les pages.

Des configurations de droits d'utilisateurs plus complexes sont disponibles après l'installation, voir la page correspondante du manuel.

#### Droits d'auteur et licence :

- Creative Commons Attribution
- Creative Commons Attribution Partage à l'identique
- Creative Commons paternité non commercial partage à l'identique
- Creative Commons Zero (domaine public)
- GNU Free Documentation License 1.3 ou ultérieure
- Aucune licence en bas de page
- Sélectionner une licence Creative Commons personnalisée

#### 🛛 <u>aide</u>

Habillages

| / |                                                                   |                                                       |
|---|-------------------------------------------------------------------|-------------------------------------------------------|
|   | MinervaNeue (capture d'écran) (plus<br>d'informations)            | <ul> <li>Utiliser cet habillage par défaut</li> </ul> |
|   | MonoBook (capture d'écran) (plus<br>d'informations)               | Ottiliser cet habillage par défaut                    |
|   | Timeless (captures d'écran : 1, 2, 3, 4)<br>(plus d'informations) | <ul> <li>Utiliser cet habillage par défaut</li> </ul> |
|   | Vector (capture d'écran) (plus<br>d'informations)                 | <ul> <li>Utiliser cet habillage par défaut</li> </ul> |
|   |                                                                   |                                                       |

Pour terminer l'installation continuer en cliquant sur « installer ». Une fois cette étape terminée, vous téléchargerez automatiquement un fichier nommé « localsettings.php » qui contient vos paramètres de configuration. Vous devez le glisser dans le répertoire racine mediawiki présent dans le dossier Wamp64. C:\wamp64\www\mediawiki

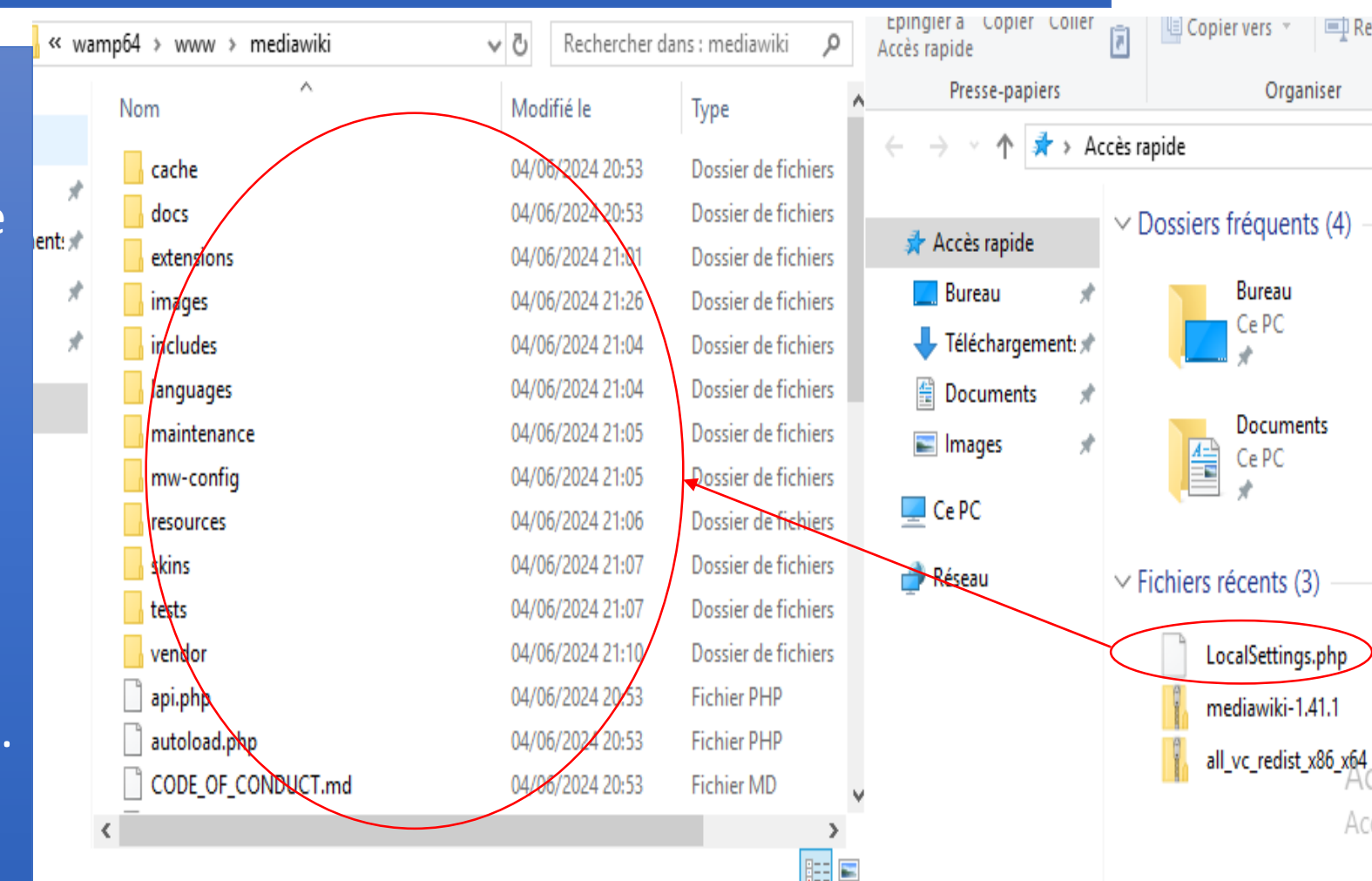

### **ETAPE 6: Vérification fonctionnement**

Vous n'avez plus qu'à aller sur le lien suivant: <u>http://localhost/mediawiki</u> à partir de votre navigateur afin de vérifier le fonctionnement de votre MediaWiki.

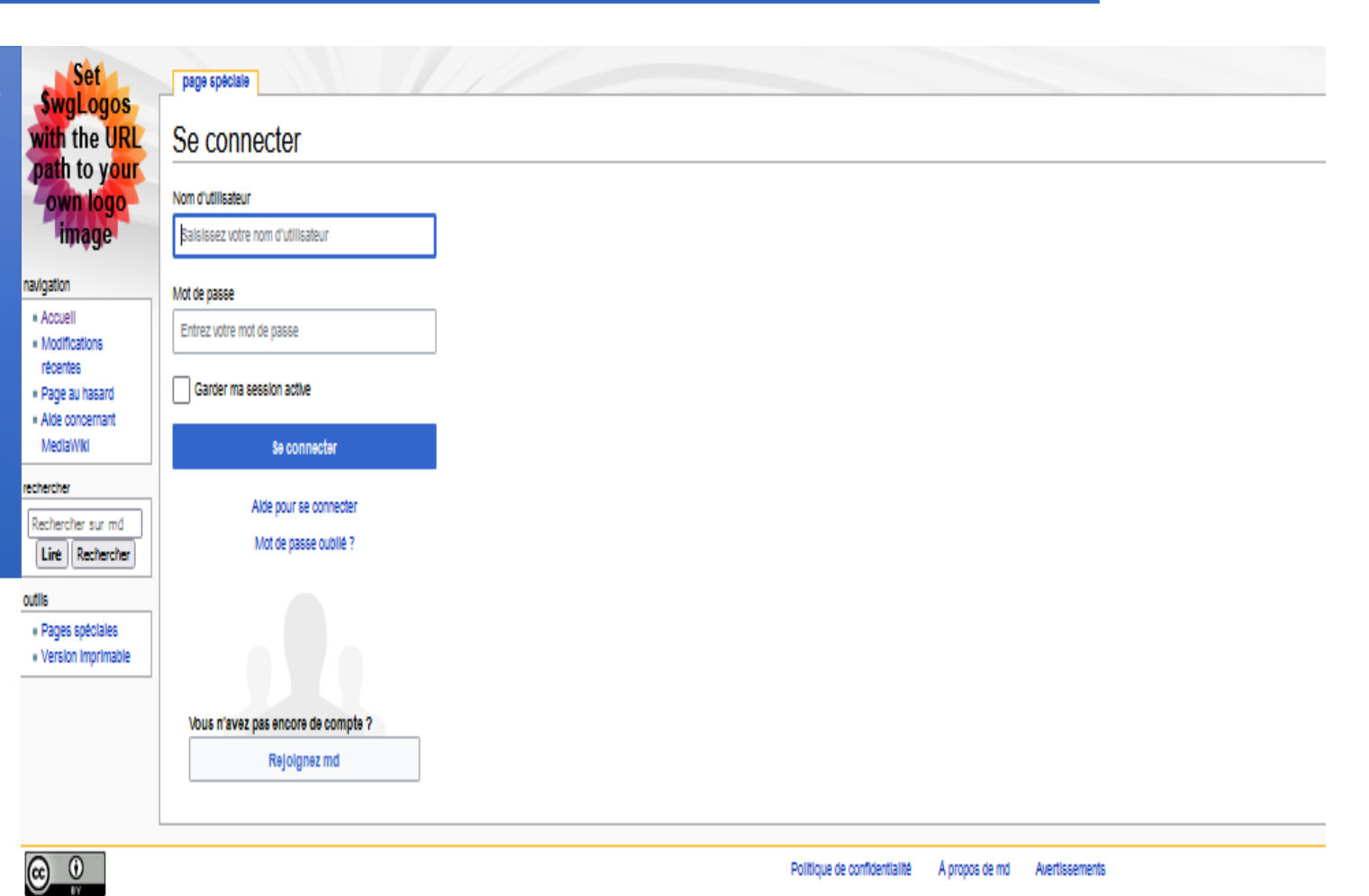